## Instructions for Importing SPARK Quizzes in to Your eClass Course

- 1. From the Quiz (XML Files) box (top right of screen), click on the quiz you would like to import into your eClass course
- 2. Save the XML file where it will be easy to retrieve. Depending on your browser settings, the file may save automatically or open in a browser
- 3. Open your course in eClass
- 4. Click on the Action or Gear menu in the top right corner of your screen

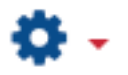

5. Click on More...

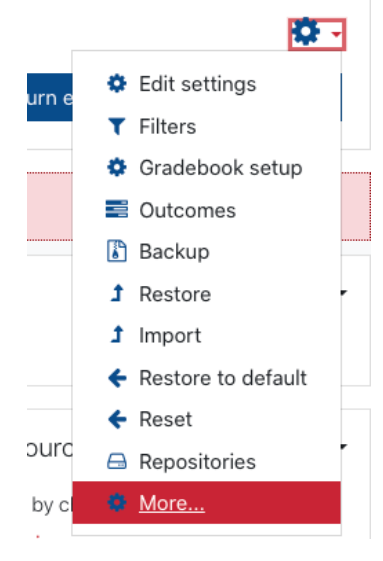

6. On the Course Administration page, from the list of options provided, click on **Import** under **Question Bank** 

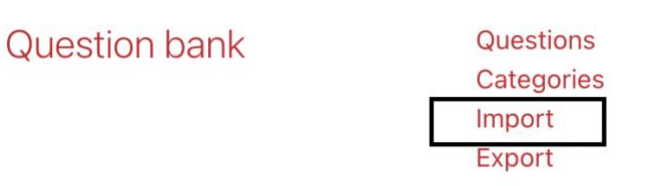

- 7. Select Moodle XML format under File Format
  - File format

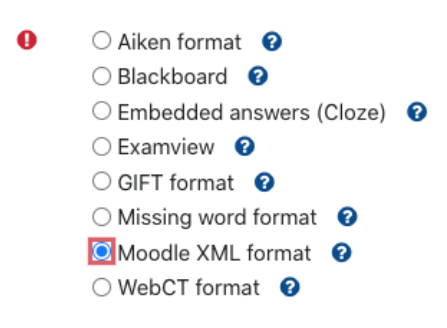

8. Then select **Choose a file** under **Import questions from file** and **browse** your computer to **select the XML file** you downloaded in Step 2 above. Under **Copyright status** choose the option "Use of the material is covered by a licence from the copyright holder or with their permission". Make sure to then choose the option to **Upload this file** 

| File picker                 | ×                                                                                                    |
|-----------------------------|----------------------------------------------------------------------------------------------------|
| n Content bank              |                                                                                                    |
| n Server files              | Attachment                                                                                                    |
| n Recent files              | Choose File academic integrity quiz.xml                                                                                              |
| 🚵 Upload a file             |                                                                                                    |
| 🖎 URL downloader            | Uploaded By                                                                                                    |
| n Private files             | Sophie Bury                                                                                                    |
| Academic Integrity<br>Icons | <ul> <li>Copyright Status</li> <li>Use of the material is covered by a licence from the copyright holder or with their pe</li> </ul> |
| 🔜 YorkU Images              | Explanation                                                                                                    |
| 🏐 Wikimedia                 |                                                                                                    |
|                             |                                                                                                    |
|                             | Upload this file                                                                                                    |

9. On the next screen you see, select the Import option

| <ul> <li>Import questions</li> </ul> | from file | e                 |                                   |
|--------------------------------------|-----------|-------------------|-----------------------------------|
| Import                               | 0         | Choose a file     | Maximum size for new files: 100MB |
|                                      |           | Academic Integrit | y Quiz.xml                        |
|                                      |           | Import            |                                   |

 You will see that the questions from the imported XML file are now in your Question Bank for your course with a category automatically created titled Academic Integrity (14), indicating that this category has 14 questions

| Question bank                              |          |                                            |                                            |
|--------------------------------------------|----------|--------------------------------------------|--------------------------------------------|
| Select a category: Academic Integrity (14) |          |                                            |                                            |
| No tag filters applied                     |          |                                            |                                            |
| Filter by tags▼                            |          |                                            |                                            |
| Show question text in the question list    |          |                                            |                                            |
| Search options 👻                           |          |                                            |                                            |
| Also show old questions                    |          |                                            |                                            |
| Create a new question                      |          |                                            |                                            |
| T Question                                 | Actions  | Created by                                 | Last modified by                           |
| Question name / ID number                  | 87 - 11a | First name / Surname / Date<br>Sophie Bury | First name / Surname / Date<br>Sophie Bury |
|                                            | Edit *   | 20 March 2023, 9:11 PM                     | 20 March 2023, 9:11 PM                     |
| □ <u>i</u> ≣ Q11                           | Edit 🝷   | 20 March 2023, 9:11 PM                     | 20 March 2023, 9:11 PM                     |
| □ <u>;</u> Q12                             | Edit +   | Sophie Bury<br>20 March 2023, 9:11 PM      | Sophie Bury<br>20 March 2023, 9:11 PM      |
| □ IE Q13                                   | Edit +   | Sophie Bury                                | Sophie Bury                                |
|                                            | Edit +   | Sophie Bury                                | Sophie Bury                                |
|                                            | Edit -   | 20 March 2023, 9:11 PM<br>Sophie Bury      | 20 March 2023, 9:11 PM<br>Sophie Bury      |
|                                            | Eult -   | 20 March 2023, 9:11 PM<br>Sophie Bury      | 20 March 2023, 9:11 PM<br>Sophie Bury      |
| □ III Q4                                   | Edit 🝷   | 20 March 2023, 9:11 PM                     | 20 March 2023, 9:11 PM                     |
| □ <u>:</u> ≡ Q5                            | Edit 🝷   | Sophie Bury<br>20 March 2023, 9:11 PM      | Sophie Bury<br>20 March 2023, 9:11 PM      |
| □ := Q6                                    | Edit -   | Sophie Bury                                | Sophie Bury                                |
|                                            | Edit +   | Sophie Bury                                | Sophie Bury                                |
|                                            | E dia    | 20 March 2023, 9:11 PM<br>Sophie Burv      | 20 March 2023, 9:11 PM<br>Sophie Bury      |
|                                            | Edit •   | 20 March 2023, 9:11 PM                     | 20 March 2023, 9:11 PM                     |
| □: <u>=</u> Q9                             | Edit 🝷   | 20 March 2023, 9:11 PM                     | 20 March 2023, 9:11 PM                     |
| □•• Q1                                     | Edit +   | Sophie Bury<br>20 March 2023, 9:11 PM      | Sophie Bury<br>20 March 2023, 9:11 PM      |
| □•• Q2                                     | Edit +   | Sophie Bury<br>20 March 2023 9:11 PM       | Sophie Bury<br>20 March 2023, 9:11 PM      |

Remember this is the quiz and all the questions it has. The popular Academic Integrity Quiz has 14 questions but it's best to set it up (see below in Step 15) to 10 questions that are generated randomly

The quiz has a description and it can be good to explain there how many questions the quiz will have and what grade students need to get: most faculty want students to get 80-100% in the quiz, though some opt for 100%

11. Return to your **course home page**, and make sure **editing** is **turned on** by selecting this option which appears in the top righthand area of the page

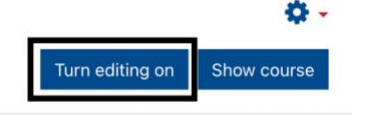

12. Now in the relevant course section you will **need to add a quiz and decide what settings you want for it** (if needed, <u>instructions</u> are available from York's main eClass tutorial on using quizzes) 13. To import the actual academic integrity quiz questions to your newly created quiz activity, **click** on the **link for your newly created quiz** and then click **Edit quiz** 

| Academic Integrity Quiz          | Ø - |
|----------------------------------|-----|
| Grading method: Highest grade    |     |
| No questions have been added yet |     |
| Edit quiz                        |     |

14. In the centre block area on the top righthand side, select a **random question** from the **Add** menu

| Editing c        | uiz: Academic Integrity Quize |                        |                        |          |
|------------------|-------------------------------|------------------------|------------------------|----------|
| Questions: 0   T | his quiz is open              | Maximum grade          | 100.0                  | Save     |
| Repaginate       | Select multiple items         | Т                      | otal of mar            | ks: 0.00 |
| 1                |                               |                        | Shuffle                | dd 🕶     |
|                  |                               | + a new q<br>+ from qu | uestion<br>lestion ban | ık       |
|                  |                               | 🕈 a rando              | m questior             | ۱.<br>۱  |

15. Select "Academic Integrity (14)" from the Select a category dropdown box and the **number of questions** you would like included in the quiz (It is at this point that you can choose 10, as explained also above)

| xisting category | Nev | / category                            |        |
|------------------|-----|---------------------------------------|--------|
| ategory          |     | Academic Integrity (14)               | \$     |
|                  |     | □ Include questions from subcategorie | es too |
| ags              | 0   | Any tags                              |        |
|                  |     | Search                                |        |
|                  |     |                                       |        |

16. Then scroll down and choose the option **Add random question** to ensure that each student will receive a quiz that draws on the pool of 14 questions, by selecting 10 randomly from this pool each time

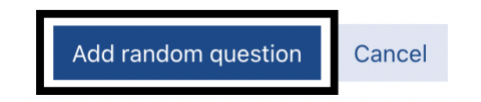

17. Return to the **course homepage** to see the **newly created quiz** in place with the selected question content